# **Performance Counter Sensor - Disks**

# Introduction

Part 1 of a Performance Counter Use case:

How to monitor Disk space issues on a non Domino Platform and how to configure the notification

## Configuration

First of all you need to make sure that you have selected the necessary Performance Counters on the Node Level

In this example i have selected the following

|         | 11 Item(s) selected. | Filter                         |
|---------|----------------------|--------------------------------|
|         | Counter Set          |                                |
| <b></b> | 🔻 🚞 Logical Disk     | LogicalDisk                    |
|         | LogicalDisk          | \LogicalDisk(*)\% Free Space   |
|         | LogicalDisk          | \LogicalDisk(*)\Free Megabytes |

Afterwards you should check the measurement output of the sensor

- double click on a server on the health grid and click on statistics
- double click on a key which you wan to use for alerting purpose

(now you have the key/value pair in the clipboard)

Now let's create an action

enter the condition string:

example: \${result.details['greenlight.perfcounter.counter.logicaldisk(c:).%\_free\_space']<60}

| Sensor Actio       | on Settings                                                                                                    |                                                                                               |                                                                                    |        |
|--------------------|----------------------------------------------------------------------------------------------------|-----------------------------------------------------------------------------------------------|------------------------------------------------------------------------------------|--------|
| Logica<br>Step 1 o | of 2: Alert Condition                                                                                                    | ication                                                                                       |                                                                                    |        |
| Name               | Logical Disk C: n                                                                                                    | otification                                                                                   |                                                                                    |        |
|                    | Conditions                                                                                                    | Advanced Options                                                                              | Timeframe Options                                                                  |        |
|                    | <ul> <li>Run this a Status</li> <li>Run this a \$tatus</li> <li>Run this a \$tatus</li> <li>Note: Adv</li> <li>Expr. Ten</li> </ul> | action when<br>action when<br>details['greenlight.perfcounto<br>vanced conditions have to sta | <pre>er.counter.logicaldisk(c:).%_free_space' art with \${ and to end with }</pre> | ▼]<60} |
|                    |                                                                                                    |                                                                                               | < Back Next :                                                                      |        |

#### enter the Alert notification text:

#### example:

Current % free disk space: \${result.details['greenlight.perfcounter.counter.logicaldisk(c:).%\_free\_space']}

Current Free disk space (MB): \${result.details['greenlight.perfcounter.counter.logicaldisk(c:).free\_megabytes']}

| Me         | essage                                                                                                    |
|------------|----------------------------------------------------------------------------------------------------|
| Templates  | Custom 🔻                                                                                                    |
| Short Text | C: on \${gl:commonName(config.nodeDefinition.name)} is below 60% free disk space                                                                                                    |
| Text       | Current % free disk space:<br>\${result.details['greenlight.perfcounter.counter.logicaldisk(c:).%_free_space']}<br>Current Free disk space (MB):<br>\${result.details['greenlight.perfcounter.counter.logicaldisk(c:).free_megabytes']} |

The notification would look the following (if the free disk space falls below 60%)

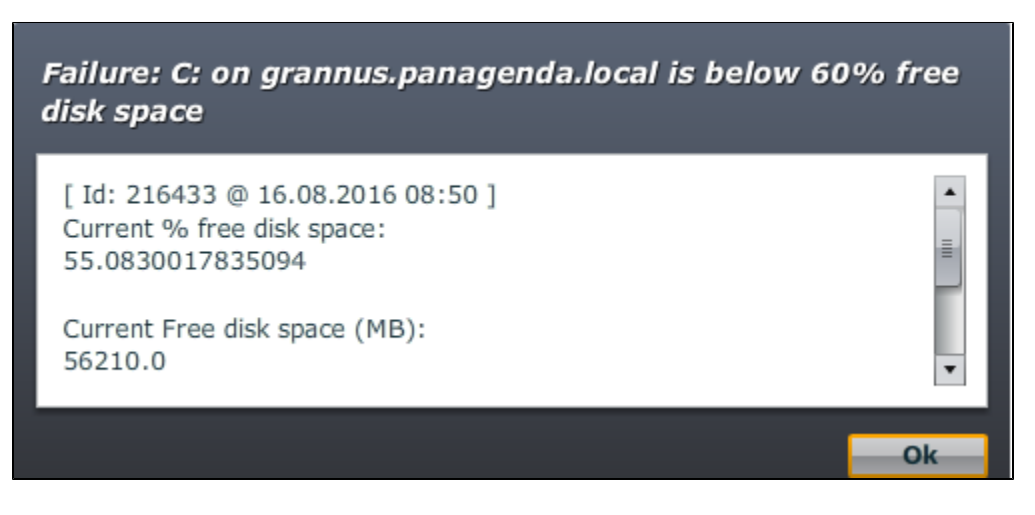

If you want to make it a bit nicer , adjust the text

Current % free disk space: \${str:substringBefore(result.details['greenlight.perfcounter.counter.logicaldisk(c:).%\_free\_space']\*100,'.')/100}%

Current Free disk space (MB): \${str:substringBefore(result.details['greenlight.perfcounter.counter.logicaldisk(c:).free\_megabytes']/1024\*100,'.')/100}GB

### Failure: C: on grannus.panagenda.local is below 60% free disk space

٠

≣

٠

Ok

[ Id: 216444 @ 16.08.2016 08:56 ] Current % free disk space: 55.08%

Current Free disk space (MB): 54.89GB